# BlackBerry Work App for your Mobile Device Tip Sheet

# **Password information**

## -UMMC 90-day Password:

With Kerberos configured you should <u>never</u> have to put in your UMMC 90-day password into the BlackBerry App and when updated, it should auto update on your iPhone.

### -BlackBerry Work App Password:

BlackBerry Work App password is referring to the App level 4 digit/character pass code created in the initial setup and not your UMMC Password.

In the initial setup, Apple's IOS mobile devices can configure Touch ID making the password a fall back option.

**Note:** For security reasons, the BlackBerry Work App supports Apple's IOS Fingerprint Touch ID and <u>NOT</u> the Android's Fingerprint Touch ID, but have plans to do so in the future.

#### Change BlackBerry Work App Password:

To change the BlackBerry Work App Password:

- Open the BlackBerry Work App an your mobile device
- Tap the BlackBerry Launcher
- Tap the Cog wheel ■
- Under General, Tap Change Password
- $\circ$   $\ \ \,$  Type the old password created in the initial setup
- $\circ$  Type and confirm the new (4 or more character) password

#### -BlackBerry Work App Access (unlock) Code:

If BlackBerry Work App is asking for an Unlock Code – you will need to go to the Self- Service Portal on your computer.

**To access your BlackBerry Control Self Service Portal\*** for Devices, Apps and Access Keys; <u>On your computer</u>, in the address bar, go to <u>https://mobilecontrol.umc.edu</u> and login using your UMMC Network username and password - type **NTUMMC** in the Domain Field.

| For Access Keys - Click the Access key section | DEVICES | APPS | ACCESS KEYS | and then |
|------------------------------------------------|---------|------|-------------|----------|
| click "New Access Key" New Access Key          |         |      |             |          |

An email will be generated with the Access Key and sent to your UMMC account.